# Инструкция по регистрации на конкурс открытых занятий «Лучшие цифровые практики МГПУ»

|      | 1. Перейти на сайт: <u>https://skill.mgpu.ru/</u> |      |                               |  |
|------|---------------------------------------------------|------|-------------------------------|--|
| мгпу | В начало                                          |      | <b>С</b> ЭРусский (ru) - Вход |  |
|      |                                                   | мгпу |                               |  |

2. В правом верхнем углу нажать «Вход»

3. Сотрудникам и преподавателям МГПУ необходимо ввести свою электронную почту в домене @mgpu.ru, пароль от личного кабинета и нажать «Вход»

| Зайти на МГПУ                                                                            |  |
|------------------------------------------------------------------------------------------|--|
| Логин                                                                                    |  |
| Пароль                                                                                   |  |
| Вход                                                                                     |  |
| Забыли пароль?                                                                           |  |
| Вы в первый раз на нашем сайте?                                                          |  |
| Для полноценного доступа к этому сайту Вам<br>необходимо сначала создать учетную запись. |  |
| Создать учетную запись                                                                   |  |

4. Далее необходимо заполнить регистрационные поля, отмеченные !

5. Необходимо выбрать курс «Конкурс открытых занятий «Лучшие цифровые практики МГПУ»

## мгпу

В начало Банк контента

# Доступные курсы

Конкурс открытых занятий «Лучшие цифровые практики МГПУ»

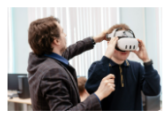

Московский городской университет (МГПУ) приглашает педагогических и научных работников Университета принять участие в Конкурсе открытых занятий **«Лучшие** цифровые практики МГПУ».

Целями Конкурса являются привлечение внимания педагогического сообщества к активному применению и разработке новых цифровых практик в организации образовательного процесса; развитие компетенций участников в области методики организации образовательной деятельности с использованием цифровых решений; формирование профессионального сообщества педагогических работников, использующих в образовательной деятельности цифровые практики.

Конкурс проводится в два этапа: отборочный и основной.

#### 7. Нажать «Записаться на курс»

# Конкурс открытых занятий «Лучшие цифровые практики МГПУ»

### Настройка зачисления на курс

Конкурс открытых занятий «Лучшие цифровые практики МГПУ»

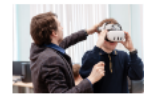

Московский городской университет (МГПУ) приглашает педагогических и научных работников Университета принять участие в Конкурсе открытых занятий **«Лучшие цифровые практики МГПУ»**.

Целями Конкурса являются привлечение внимания педагогического сообщества к активному применению и разработке новых цифровых практик в организации образовательного процесса; развитие компетенций участников в области методики организации образовательной деятельности с использованием цифровых решений; формирование профессионального сообщества педагогических работников, использующих в образовательной деятельности цифровые практики.

Конкурс проводится в два этапа: отборочный и основной.

Учитель: Диана Рябикова

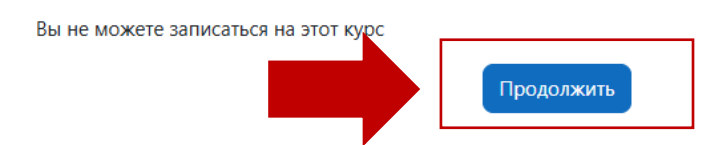

8. Каждому участнику конкурса необходимо перейти в раздел «Отборочный этап» конкурса, заполнить информацию об открытом конкурсном занятии и прикрепить эссе с описанием цифровой практики в образовании и применяемой цифровой технологии.

#### ✓ О конкурсе

#### Свернуть всё

Целями Конкурса открытых занятий **«Лучшие цифровые практики МГПУ»** являются привлечение внимания педагогического сообщества к активному применению и разработке новых цифровых практик в организации образовательного процесса; развитие компетенций участников в области методики организации образовательной деятельности с использованием цифровых решений; формирование профессионального сообщества педагогических работников, использующих в образовательной деятельности цифровые практики.

Конкурс проводится в два этапа: отборочный и основной.

#### Страница конкурса

Каждому участнику конкурса необходимо записаться на даный курс и заполнить все необходимые поля отборочного этапа.

# Отборочный этап Отборочный этап

#### 9. Нажать «Попытка теста»

Лучшие цифровые практики МГПУ / Отборочный этап

# 🗹 Отборочный этап

Каждому участнику конкурса необходимо заполнить анкету отборочного этапа

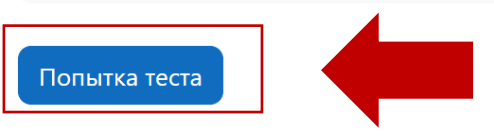

Метод оценивания: Высшая оценка

10. Заполнить необходимые поля и загрузить файл эссе в соответствующее поле.

11. После заполнения нажать «Закончить попытку», далее нажать «Отправить

всё и завершить тест».